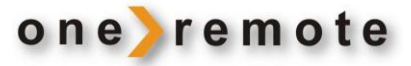

OneRemote INT Converter Type 30012658

# Brugervejledning

# Comag DKR900 CI+

Kabel-TV Modtager

B&O styret

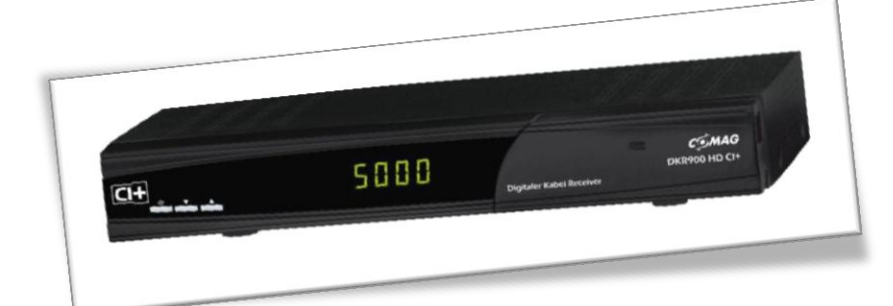

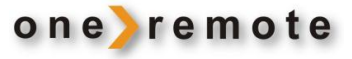

## Daglig betjening med Beo4, Beo5, Beo6

\*1 Da de farvede taster er tildelt nye funktioner, skal der tastes et 🔹 foran farven for at opnå tastens oprindelige

Grøn funktion. Sleep.

Rød funktion. Mosaik.

Gul funktion. Lyd.

Grøn funktion. List.

\*2 Det er muligt at flytte programstep til pil op og ned ved at

funktion.

œ

60

60

GO

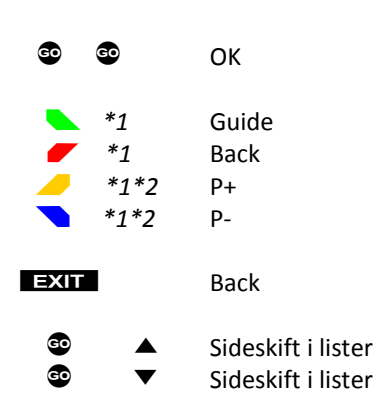

| 0 | ptage | og | afspi | lle |
|---|-------|----|-------|-----|
| - |       | -0 |       |     |

| GO      | Play/ pause tryk 1 sekund                |
|---------|------------------------------------------|
| GO O    | Play/ pause alternativ                   |
| STOP    | Stop afspilning                          |
| 60 STOP | Timeshift Pause en live udsendelse.      |
| 89 ↔    | Spole tilbage                            |
| 89      | Spole frem                               |
| 60 8    | Start optagelse                          |
| 60 7    | Vis optagelser, hvis tilsluttet USB disk |

## Andre funktioner

| © 1    | TV/ radio                  |
|--------|----------------------------|
| © 2    | Favoritlister              |
| © 3    | Info                       |
| © 4    | Tekst TV <i>i modtager</i> |
| MENU   | Menu                       |
| © Exit | Hjælpe menu                |

#### Specielle eller alternative funktioner

| GO | 5 |
|----|---|
| GO | 6 |
| GO | 9 |

Menu alternativ Option hvis benyttet af udbyder. TV portal. Power manuel

| STOP | 1 |
|------|---|
| STOP | 2 |
| STOP | 3 |

Forrige program Zoom Billedformat

#### **Betjening med BeoLink 1000**

lægge en option ind. Se side 5.

Betjening foregår bedst med en Beo4, Beo5 eller en Beo6 fjernbetjening, der har farvede funktionstaster. Det er dog muligt at betjene denne modtager i begrænset omfang med ældre B&O fjernbetjeninger.

Her listes de specielle taster, der benyttes i forbindelse med BeoLink 1000.

PLAY svarer til 🐵 på nyere B&O fjernbetjeninger.

Rød

| GOTO       | Guide |
|------------|-------|
| STORE      | Back  |
| PLAY STORE | Help  |
|            |       |
| SHIFT 《    | Grøn  |
| SHIFT >>   | Gul   |
| SHIFT 🔺    | Blå   |

SHIFT V

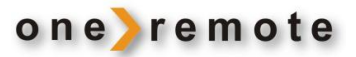

## Indhold

| Daglig betjening med Beo4, Beo5, Beo6, BeoLink 1000 | side | 1  |
|-----------------------------------------------------|------|----|
| OneRemote INT converter – systemet                  | side | 3  |
| Installation                                        | side | 3  |
| B&O betjening                                       | side | 4  |
| Farvede funktionstaster                             | side | 4  |
| Programstep / zap mode                              | side | 4  |
| Shiftede taster                                     | side | 4  |
| Optionsprogrammering                                | side | 5  |
| Menu-tast option                                    | side | 5  |
| Sluk-option                                         | side | 5  |
| Zap mode option                                     | side | 5  |
| Tilslutning af antenne og TV                        | side | 6  |
| Oversigt, modtager                                  | side | 7  |
| Førstegangsinstallation                             | side | 8  |
| Programinfo ved programskift                        | side | 9  |
| Skærmens brugerflade                                | side | 10 |
| Oversigt over menustrukturer                        | side | 11 |
| Navigation i skærmmenuer                            | side | 12 |
| Menuen "Indstillinger"                              | side | 12 |
| Menuen "Program indstillinger"                      | side | 16 |
| Børnesikring                                        | side | 18 |
| Software manager, sikkerhedskopiering               | side | 18 |
| Multimedia                                          | side | 19 |
| CAM modul, kortlæser                                | side | 20 |
| Visning af billeder og optagede programmer          | side | 21 |

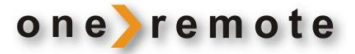

## **OneRemote INT converter – systemet**

Når der skiftes til en AV-indgang/Scart-indgang på et Bang & Olufsen TV, sender det efterfølgende betjeningsdata til det tilsluttede apparat. Data overføres via det eksisterende scartkabel, som også overfører billede og lyd til TV'et.

OneRemote INT converteren afkoder disse betjeningsdata og genererer nye koder, der kan betjene det apparat, som converteren er monteret i. Det kan være en iPod dock, en satellitmodtager eller andet.

Apparater med monteret INT converter er således udelukkende beregnet til brug i forbindelse med et B&O TV.

Har både B&O TV'et og apparatet HDMI eller DVI -indgange, kan de med fordel forbindes med et HDMI kabel, så digital billedkvalitet opnås. OneRemote kablet overfører data, lyd og analogt billede og er derfor også nødvendigt.

Se vejledning for TV og apparatet for tilslutning med HDMI eller DVI.

Hvis modtageren indgår som del af et B&O linksystem med hovedrum og et eller flere tilsluttede linkrum, opnås fuld betjening fra alle linkrum. Programmering af linkrum foretages ifølge vejledning til TV'et.

## Installation

Et apparat med monteret OneRemote INT converter er klar til brug. Det skal blot tilsluttes et B&O TV med et helt almindeligt scartkabel. Der skal dog på TV'et benyttes en indgang, der udsender linkdata, og TV'et skal programmeres ifølge dets brugervejledning.

Hvis indgangen på B&O TV'et kan sættes op som DVD, VMEM, VAUX, SAT, VTAPE eller DTV, sendes der linkdata. Indgange mærket 'Decoder' udsender ikke linkdata.

Læs mere herom i vejledningen, der følger med TV'et.

Selve apparatet med INT converteren kræver ingen programmering for at fungere, men det er muligt at programmere converteren med forskellige optioner og derved tilpasse nogle funktioner. Læs mere under Optionsprogrammering.

Apparatet er således alene beregnet til betjening med en B&O fjernbetjening, hvorfor der ikke medleveres en original fjernbetjening.

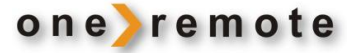

## **B&O** betjening

For at opnå optimal betjening med en B&O fjernbetjening via en OneRemote converter-løsning, må man være fortrolig med apparatets originale fjernbetjeningsfunktioner og betjeningssekvenser, der fremgår af apparatets brugermanual.

Da en Bang & Olufsen fjernbetjening oftest ikke har lige så mange taster, som den originale til det apparat, der skal betjenes, har OneRemote tildelt nogle af B&O fjernbetjeningens taster to eller flere funktioner. For at opnå et betjeningslayout, der fungerer fornuftigt, når der skiftes mellem flere apparater, er nogle af de eksisterende tasters funktioner blevet redefineret. B&O fjernbetjeninger med farvede funktionstaster er anvendt som basis.

#### Farvede funktionstaster

For at give plads til vigtige direkte funktioner er den oprindelige funktion af de farvede taster flyttet et "betjeningslag" ned, dvs. der skal foretages 2 tastetryk for at opnå den oprindelige funktion. For at sende en farvet funktion skal der således først tastes et 0 . Ønskes det at sende kommandoen "rød", skal der således tastes

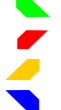

OneRemote benytter den grønne direkte funktion til EPG, Guide eller lignende.

OneRemote benytter den røde direkte funktion til Back, Return eller lignende.

OneRemote benytter den gule direkte funktion til programstep.

OneRemote benytter den blå direkte funktion til programstep.

#### • Programstep/ zap mode

De fleste apparaters fjernbetjeninger er udstyret med fire piletaster, der benyttes til at flytte rundt i skærmmenuer. Derudover har de 2 piletaster til program step, når der skal zappes. Bang & Olufsen's fjernbetjeninger har kun 4 piletaster at gøre godt med.

OneRemote har derfor valgt at benytte den gule og den blå funktionstast til programstep. Det virker helt naturligt, når man betjener alle sine apparater via en OneRemote løsning, eksempelvis i forbindelse med et ikke B&O TV.

Har man en opstilling, hvor der indgår et B&O TV og blot et enkelt apparat, der er B&O-styret via en OneRemote løsning, vil man måske foretrække at have programstep på piletasterne op og ned, som er normalt i B&O sammenhæng. Derfor er det gjort muligt via en option at bytte om på funktionerne pil op/ned og gul/blå. Ved hjælp af en option, kan der byttes om på pil op/ ned og gul/blå tasterne. Se afsnittet Optionsprogrammering, side 5.

#### • Shiftede taster

Nogle taster har fået tildelt 2 eller flere funktioner, og det bliver herved muligt at udføre fuld betjening af ethvert apparat.

For at skifte til en tasts alternative funktion skal der først trykkes 

Tastes eksempelvis
efterfulgt af

yælges typisk funktionen "manuel power".

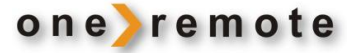

## Optionsprogrammering

Ved hjælp forskellige optioner kan OneRemote INT converteren indstilles til forskellige funktioner. Det gøres typisk ved den første installation og ikke ved daglig brug. En eller flere optioner kan lægges ind. Converteren husker de programmerede optioner ved strømafbrydelse.

En option programmeres ved at taste en kombination af 8 tastetryk, der ikke forekommer ved almindelig betjening. Hvert tastetryk skal foretages inden for 3 sekunder efter det foregående, idet indtastningen ellers ignoreres.

## **Menu-tast option**

B&O fjernbetjeningens menu-tast kan direkte benyttes som menu-tast for det tilsluttede apparat, men i forbindelse med nogle B&O TV giver det konflikt, idet TV'et åbner egen menu samtidig med, at det tilsluttede apparats menu åbnes.

Menu-tastens direkte funktion kan de-aktiveres via denne option. Som alternativ benyttes en anden tastefunktion, se side 1.

STOPSTOPSTOPSTOP80De-aktiverer menu-tastSTOPSTOPSTOPSTOPSTOP81Aktiverer menu-tast

## **Sluk-option**

Apparatet slukker normalt samtidig med TV'et, hvilket i nogle tilfælde er uhensigtsmæssigt, eksempelvis hvis der er brugere i et linkrum, eller hvis en optager er programmeret til at optage fra dette apparat. Sluk-optionen kan deaktivere automatisk slukning.

Apparatet tænder altid, når indgangen, det er tilsluttet, vælges.

| STOP STOP STOP STOP STOP | 7 0 De-aktiverer auto sluk |
|--------------------------|----------------------------|
| STOP STOP STOP STOP STOP | 7 Aktiverer auto sluk      |

Zap mode option

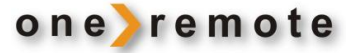

## Tilslutning af antenne og TV

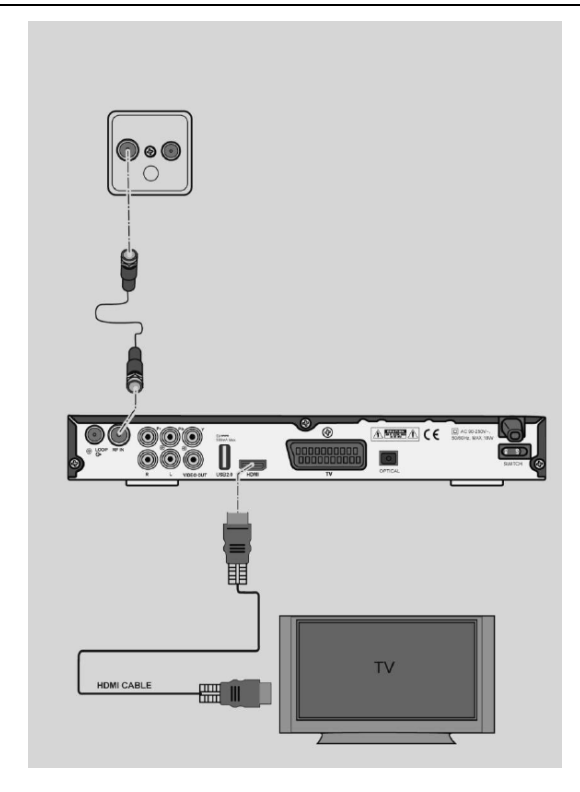

Modtageren tilsluttes til antenne vægdåsen og forbindes til B&O TV'et med et almindeligt scart – og eventuelt HDMI kabel.

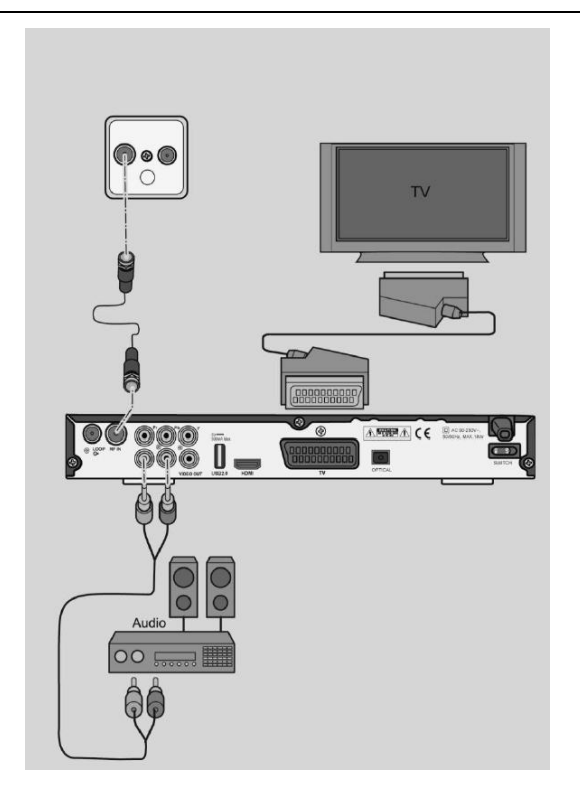

Et lydanlæg kan tilsluttes med et almindeligt RCA stereo kabel. Tilsluttes til indgangene "Audio R" og "Audio L".

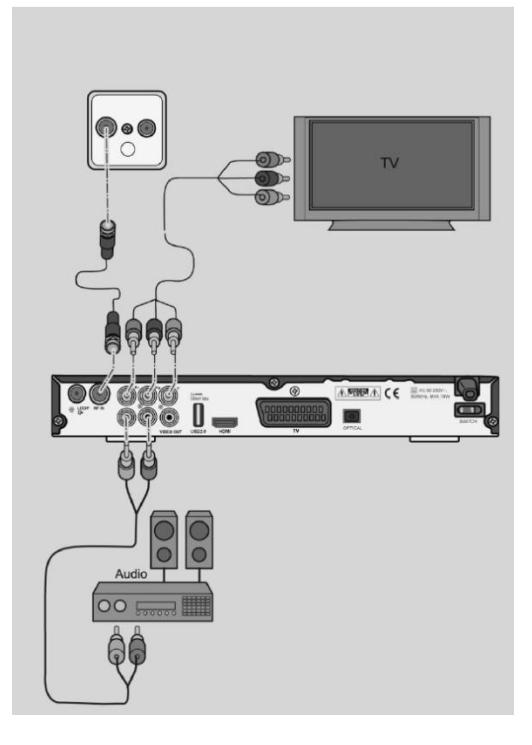

YUV udgangen er en HD udgang der kan benyttes i tilfælde, hvor TV'et ikke har en HDMI indgang.

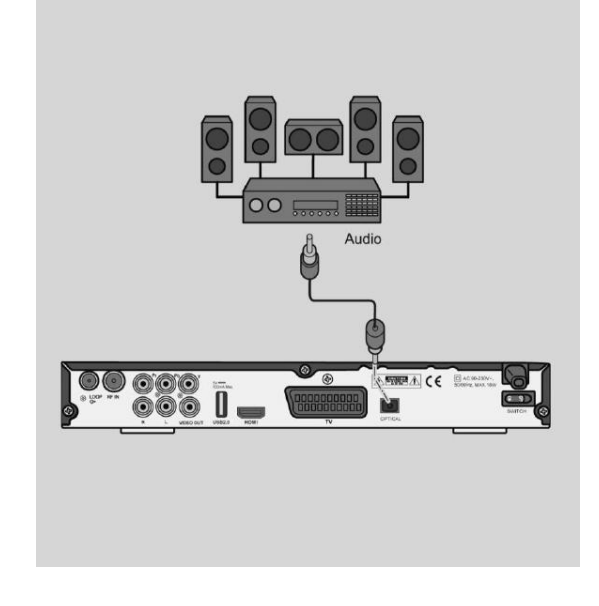

Modtageren kan tilsluttes et digitalt lydanlæg med et optisk kabel.

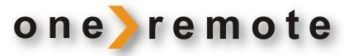

## Oversigt, modtager

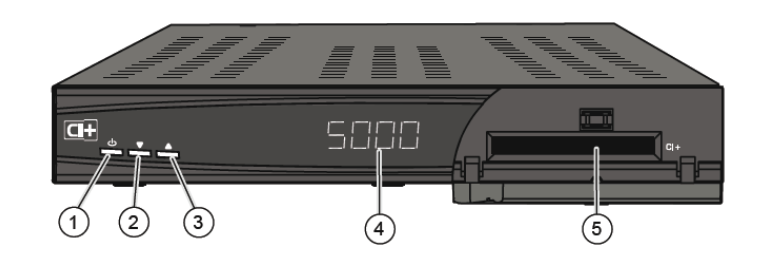

## Forside

| 1 | Tænd og sluk        | Tænder og slukker for modtageren.<br>Bemærk:<br>Hvis tasten holdes inde i mere end 10 sekunder, nulstilles modtageren til<br>fabriksindstillinger, og alle personlige indstillinger mistes.                                                    |
|---|---------------------|----------------------------------------------------------------------------------------------------|
| 2 | Programstep forrige | Programstep til forrige program.                                                                                                    |
| 3 | Programstep næste   | Programstep til forrige program.                                                                                                    |
| 4 | Display             | Display der bla. viser det valgte programnummer.                                                                                                    |
| 5 | CI+                 | Skuffe til CAM modul, hvori et programkort kan indsættes, hvis det ønskes at se<br>betalings TV programmer.<br>Hvilken type CAM modul afhænger af det kabelnet, TV'et er tilsluttet, og fås hos<br>programudbyderen, hvor abonnementet tegnes. |

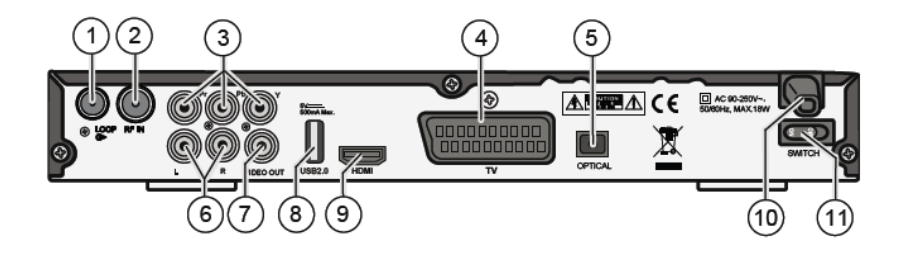

## Bagside

| 1  | LOOP             | Antenneudgang til TV. Gennemsløjfning af antennesignal.            |
|----|------------------|--------------------------------------------------------------------|
| 2  | RF IN            | Antenneindgang.                                                    |
| 3  | YPbPr            | YPbPr Komponent-udgang.                                            |
| 4  | TV               | SCART-udgang til TV.                                               |
| 5  | OPTICAL          | Optisk lydudgang til digitalt lydanlæg.                            |
| 6  | AUDIO L, R       | Stereo lydudgang til analogt lydanlg.                              |
| 7  | VIDEO OUT        | Video udgang.                                                      |
| 8  | USB 2.0          | USB indgang for tilslutning af USB-stik, USB-Harddisk eller andet. |
| 9  | HDMI             | HDMI udgang                                                        |
| 10 | AC 90-250V~50/60 | Nettilslutning 230 volt.                                           |
|    | Hz, MAX.18W      |                                                                    |
| 11 | ON/OFF           | Netafbryder                                                        |

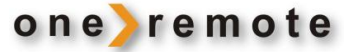

## Førstegangsinstallation

Når modtageren tændes første gang, skal følgende grundindstillinger foretages:

- Valg af sprog
- Valg af land
- Tidsindstilling af ur
- TV og radioprogrammer skal skannes ind i hukommelsen. Skanning starter automatisk, når tidsindstilling er foretaget.

Under skanning vises forløbet på skærmen. S = færdiggørelse. P = Signalkvalitet.

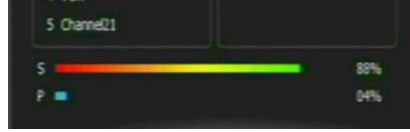

Når modtageren slukkes, viser den nu det aktuelle klokkeslæt. Når modtageren er slukket, har den et effektforbrug på under 1W.

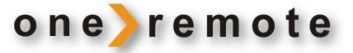

## Programinfo ved programskift

Når der skiftes til et andet program, vises information om dette på skærmen.

Efter 5 sekunder forsvinder skiltet med denne information af sig selv.

I tabellen herunder beskrives de enkelte punkter.

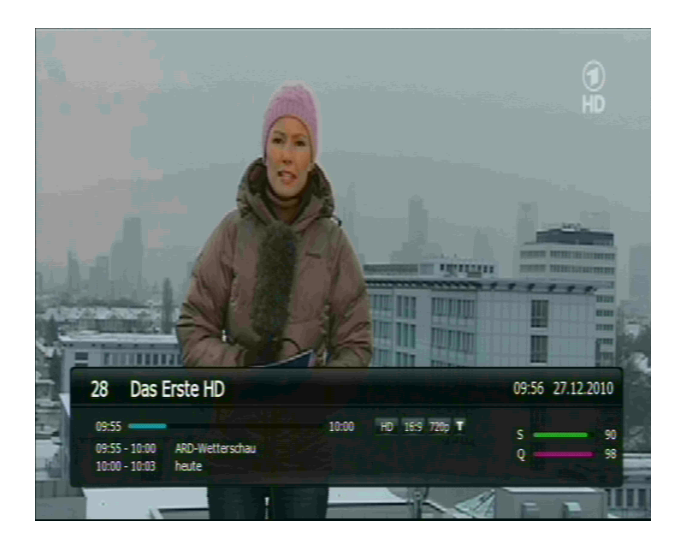

|           | Programnummer og programnavn                                                                  |
|-----------|-----------------------------------------------------------------------------------------------|
|           | Aktuelt klokkeslæt og dato                                                                    |
|           | Tidslinie, der viser afviklingen af den aktuelle udsendelse.                                  |
| Format    | Viser, hvilket format den aktuelle udsendelse sendes i.<br>Eksempelvis 16:9, 4:3 eller andet. |
| Opløsning | Viser, hvilken opløsning den aktuelle udsendelse sendes i.<br>Eksempelvis 720p.               |
| T- Symbol | Vises, hvis den aktuelle udsendelse medsender tekst-TV.                                       |
| HD-Symbol | Vises, hvis den aktuelle udsendelse sender i HD format.<br>Mindste opløsning 720p             |
| Info      | Programinfo for nuværende og næste udsendelse.<br>Navn samt start og sluttider på disse.      |
| Info      | Grøn bjælke viser antennesignalets styrke.<br>Rød bjælke viser kvaliteten af antennesignalet. |

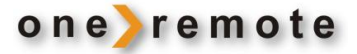

## Skærmens brugerflade

I forskellige menuer på modtageren, kan der vælges forskellige indstillinger.

De fleste indstillinger kræver, at modtageren er tilsluttet en antenne og har gennemgået en førstegangsinstallation.

Tryk MENU eller 💿 5 for at få adgang til hovedmenuen, samt at lukke den igen.

## Opbygning af skærm menuer

- 1. Menuens navn
- Mulige funktioner i denne menu, netop nu. Se side 2 vedrørende betjening med B&O fjernbetjening.
- 3. Undermenuer
- 4. Aktuel menu

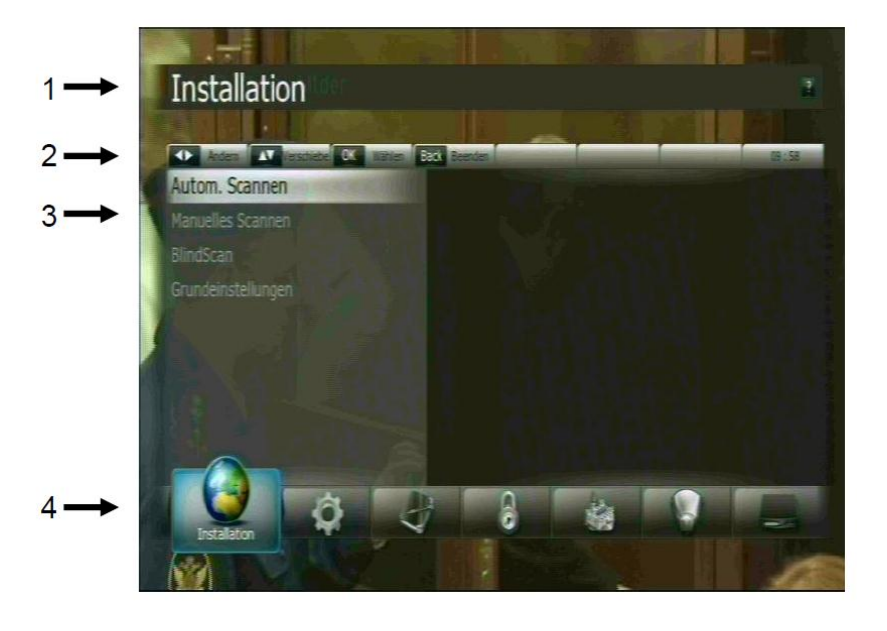

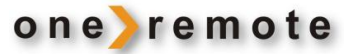

| Hovedmenu                                         | Undermenu                        | Efterfølgende          |
|---------------------------------------------------|----------------------------------|------------------------|
| Installation                                      | Automatisk skanning              | Se efterfølgende sider |
| Ikon: Kloden                                      | Manuel skanning                  | Se efterfølgende sider |
| Side 12                                           | Fuld skanning                    | Se efterfølgende sider |
|                                                   | Grundindstillinger               | Se efterfølgende sider |
| Systemindstillinger                               | Sprogvalg                        | Se efterfølgende sider |
| Ikon: Tandhjul                                    | Landevalg                        | Se efterfølgende sider |
| Side 14                                           | OSD-indstillinger                | Se efterfølgende sider |
|                                                   | Billed indstillinger             | Se efterfølgende sider |
|                                                   | Lyd indstillinger                | Se efterfølgende sider |
|                                                   | Tidsindstillinger                | Se efterfølgende sider |
|                                                   | Diverse indstillinger            | Se efterfølgende sider |
|                                                   | System information               | Se efterfølgende sider |
| Programindstillinger                              | Slet program                     | Se efterfølgende sider |
| Ikon: Notesbog                                    | Slet alle programmer             | Se efterfølgende sider |
| Side 16                                           | Favoritlister                    | Se efterfølgende sider |
|                                                   | Program editering                | Se efterfølgende sider |
| Børnesikring                                      | Spærre program                   | Se efterfølgende sider |
| Ikon: Hængelås                                    | Lås system                       | Se efterfølgende sider |
| Side 18                                           | Ændring af PIN-Code              | Se efterfølgende sider |
| Software manager<br>Ikon: Slot<br>Side 18         | Sikkerhed                        | Se efterfølgende sider |
| Multimedia                                        | Timer indstillinger              | Se efterfølgende sider |
| Ikon: Projektor                                   | PVR indstillinger (Optagesystem) | Se efterfølgende sider |
| Side 19                                           | Afspiller indstillinger          | Se efterfølgende sider |
|                                                   | Lagringsmedier                   | Se efterfølgende sider |
|                                                   | Spil                             | Se efterfølgende sider |
| CAM - betalingskort<br>Ikon: Kortlæser<br>Side 20 | CI informationer                 | Se efterfølgende sider |

## Navigation i skærmmenuer

Naviger i menuerne ved hjælp af tasterne  $\blacktriangle$ ,  $\triangledown$ ,  $\triangleright$  og  $\blacktriangleleft$ . Det valgte menupunkt fremhæves og kan vælges med

I nogle menuer kan der hentes hjælp til at vælge indstilling ved at taste 💿 📧 🖬

## Menuen Indstillinger. Ikon: Kloden

Installation

Andem Andem utom. Scannen

## Installationsmenuerne

GO .

Her skannes programmer ind, og grundindstillinger ændres.

## Automatisk skanning

Dette er den foretrukne skanningsmetode, da samtlige frekvenser skannes.

Under skanning vises forløbet på skærmen. S = færdighedsgrad. P = Signalkvalitet.

Når skanningen er afsluttet, vises hvor mange radio og TV programmer, der er fundet. Tast nu (), og modtageren går nu til normal drift. Installationen er fuldført.

Findes der nye programmer, tilføjes disse bagest i programlisten.

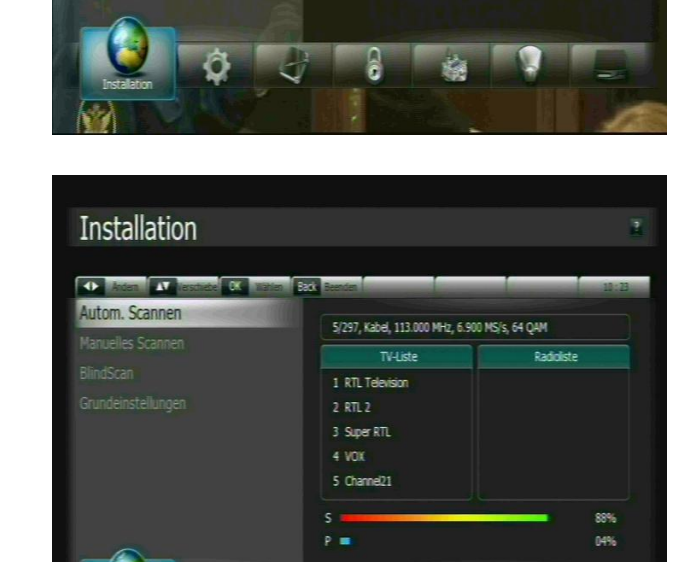

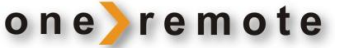

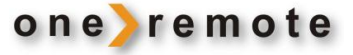

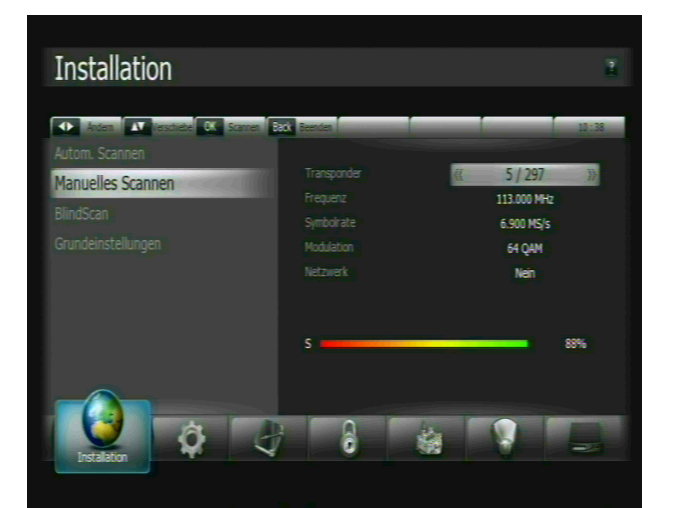

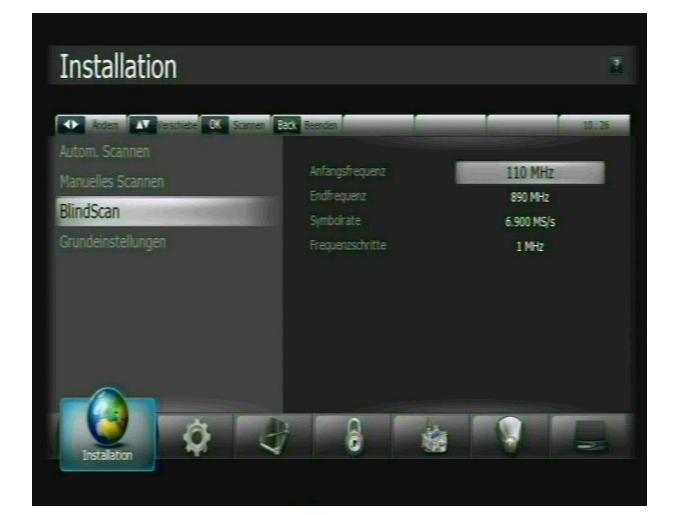

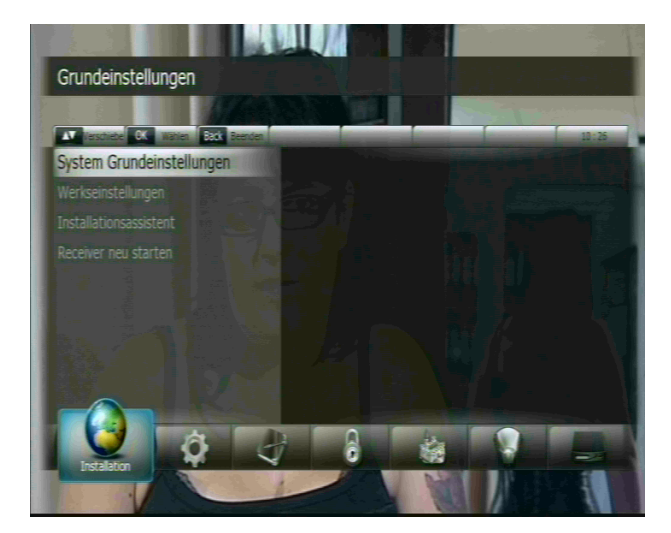

#### Manuel skanning

Manuel skanning giver mulighed for at skanne enkelte programmer ind, hvis programmernes tekniske data er kendt.

- 1. Indtast frekvens, symbolrate og modulation.
- 2. Vælg, om der skal søges efter netværk.
- 3. Start skanning med 🔮 🔮 .

Findes der nye programmer, tilføjes disse bagest i programlisten.

## Områdeskanning

Område skanning gør det muligt at skanne et bestemt frekvensområde.

- 1. Indtast startfrekvens for søgning.
- 2. Indtast slutfrekvens for søgning.
- 3. Indtast symbolrate.
- 4. Start skanning med 💿 💿 .

Findes der nye programmer, tilføjes disse bagest i programlisten.

## Grundindstillinger

Her kan grundindstillinger nulstilles eller ændres.

Denne menu er password beskyttet. Password er fra fabrikken sat til "0000".

Her kan følgende ændres.

- 1. Nulstilling af modtagerens tekniske grundindstillinger, uden at programlister slettes.
- 2. Fabriksindstilling af modtageren. Alt slettes.
- 3. Alle programmer slettes, og modtageren genstarter.
- 4. Modtageren genstartes.

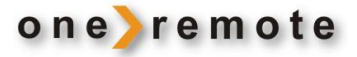

## Menuen Systemindstillinger. Ikon: Tandhjul

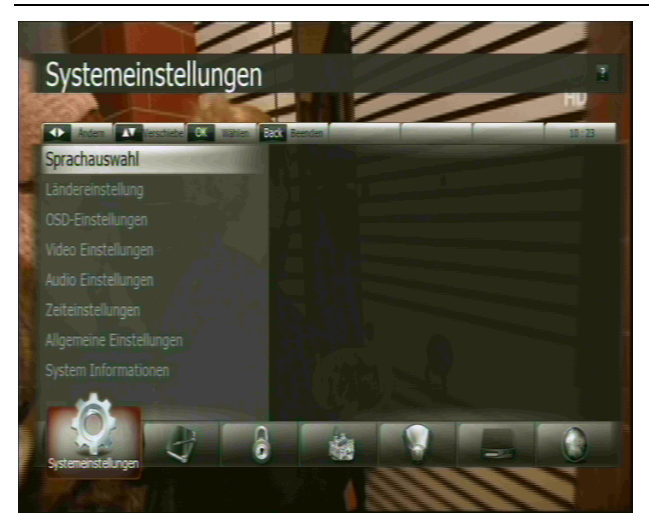

#### Sprogvalg

- Sprog for skærmmenuerne.
- Sprog for lydspor. Foretrukket sprog.
- Sprog for lydspor, hvis foretrukket sprog ikke sendes.
- Sprog for EPG foretrukket.
- Sprog for EPG, hvis foretrukket ikke sendes.
- Sprog for Videotext, hvis sendt.
- Sprog for undertekst, hvis sendt.

#### Landevalg

• Valg af land, hvor modtageren benyttes.

## **OSD** indstillinger

- Menu gennemsigtighed.
- Vindue gennemsigtighed. Eksempelvis programlister.
- Program info tid 1 60 sekunder.
- Skærmskåner i radio mode 1-60 minutter.
- Undertekst aktivering/ de-aktivering.
- Animeret indblænding af infomenu ved programskifte, aktivering eller de-aktivering.

## Billedindstillinger

- TV system. (Europa: PAL)
- Modtagerens billedopløsning.
- Billedsignaltype: TV-scart udgang.
- HDMI signaltype: HDMI udgang.
- TV'ets billedformat.
- Modtagerens billedformat.

## Systemindstillingsmenuerne

Her vælges sprog, ur og andre brugerindstillinger, som beskrevet herunder.

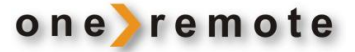

## Lydindstillinger

- Dolby digital.
   Modtageren skifter automatisk til AC3 lyd, hvis programmet sender det.
   Anbefalet til Home Cinema opstillinger.
- SPDIF sluk til volumeregulering via fjernbetjening. (Ikke relevant for B&O)
- HDMI DolbyDigital. Aktiver eller de-aktiver Dolby Digital på HDMI udgangen. Ved direkte tilslutning til TV anbefales de-aktivering.

Ved tilslutning med HDMI kabel til et Home Cinema anlæg, skal det aktiveres.

• Lipsync. Hvis læberne ikke følger billedet, når en person taler, kan forsinkelsen reguleres her.

## Tidsindstillinger

- GMT tid.
- Lokal tid.
- Tidszone, valg.
- Sommertid, aktivere/ de-aktivere.
- Auto standby. Her kan modtageren stilles til automatisk at slukke, hvis den ikke har været betjent i de sidste 1 ½ time. To minutter før autosluk vises en advarsel på skærmen, således at det kan afværges.

#### **Diverse indstillinger**

- EPG visning. Vis et eller flere programmer samtidigt.
- Visning af systembeskeder. Vælg/ fravælg.

### Modtager data

• Her vises modtagerens data. Hav altid disse data klar ved henvendelse til hotline.

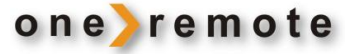

## Programindstillinger. Ikon: Notesbog

Her kan programmer slettes og editeres og favoritlister oprettes som beskrevet herunder.

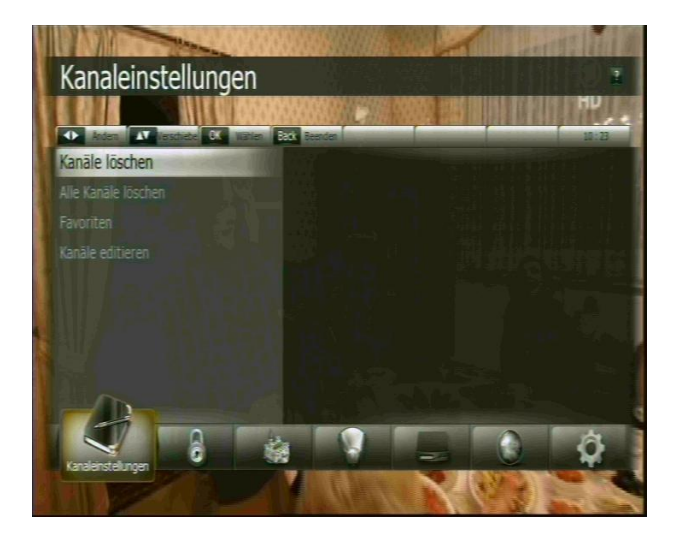

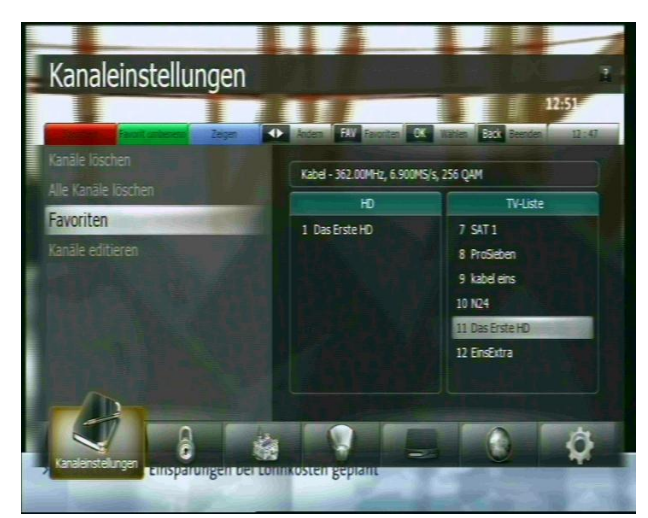

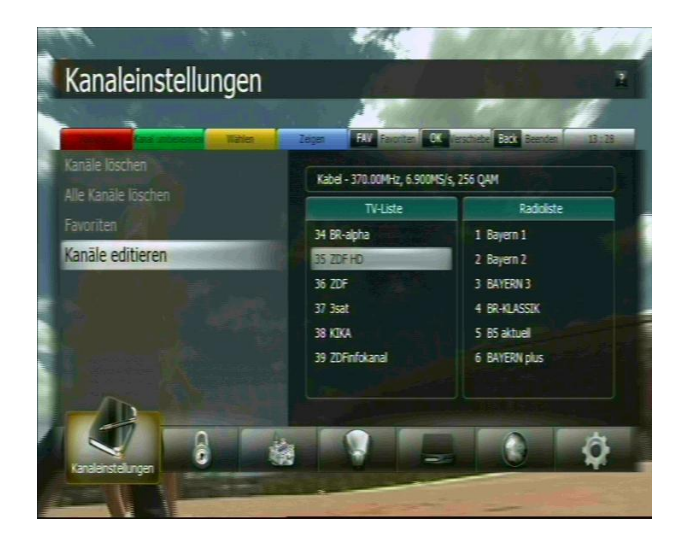

## Sletning af enkelte programmer

 Her kan enkelte radio- og TV-programmer udvælges og slettes. Til- eller fravælg programmer med Valgte programmer markeres med et "flueben".

Afslut med at trykke 
,hvorved alle
markerede programmer slettes.

• Slet alle programmer Sletter alle programmer i modtageren.

#### **Favoritlister – navn og valg af programmer,** Her kan der oprettes en eller flere favoritlister.

Venstre kolonne viser de valgte programmer for en favoritliste ved navnet "HD". Listen indeholder kun et enkelt program.

Tryk 
Tryk 
Tryk 
Tryk 
Tryk 
Tryk 
Tryk 
Tryk 
Tryk 
Tryk 
Tryk 
Tryk 
Tryk 
Tryk 
Tryk 
Tryk 
Tryk 
Tryk 
Tryk 
Tryk 
Tryk 
Tryk 
Tryk 
Tryk 
Tryk 
Tryk 
Tryk 
Tryk 
Tryk 
Tryk 
Tryk 
Tryk 
Tryk 
Tryk 
Tryk 
Tryk 
Tryk 
Tryk 
Tryk 
Tryk 
Tryk 
Tryk 
Tryk 
Tryk 
Tryk 
Tryk 
Tryk 
Tryk 
Tryk 
Tryk 
Tryk 
Tryk 
Tryk 
Tryk 
Tryk 
Tryk 
Tryk 
Tryk 
Tryk 
Tryk 
Tryk 
Tryk 
Tryk 
Tryk 
Tryk 
Tryk 
Tryk 
Tryk 
Tryk 
Tryk 
Tryk 
Tryk 
Tryk 
Tryk 
Tryk 
Tryk 
Tryk 
Tryk 
Tryk 
Tryk 
Tryk 
Tryk 
Tryk 
Tryk 
Tryk 
Tryk 
Tryk 
Tryk 
Tryk 
Tryk 
Tryk 
Tryk 
Tryk 
Tryk 
Tryk 
Tryk 
Tryk 
Tryk 
Tryk 
Tryk 
Tryk 
Tryk 
Tryk 
Tryk 
Tryk 
Tryk 
Tryk 
Tryk 
Tryk 
Tryk 
Tryk 
Tryk 
Tryk 
Tryk 
Tryk 
Tryk 
Tryk 
Tryk 
Tryk 
Tryk 
Tryk 
Tryk 
Tryk 
Tryk 
Tryk 
Tryk 
Tryk 
Tryk 
Tryk 
Tryk 
Tryk 
Tryk 
Tryk 
Tryk 
Tryk 
Tryk 
Tryk 
Tryk 
Tryk 
Tryk 
Tryk 
Tryk 
Tryk 
Tryk 
Tryk 
Tryk 
Tryk 
Tryk 
Tryk 
Tryk 
Tryk 
Tryk 
Tryk 
Tryk 
Tryk 
Tryk 
Tryk 
Tryk 
Tryk 
Tryk 
Tryk 
Tryk 
Tryk 
Tryk 
Tryk 
Tryk 
Tryk 
Tryk 
Tryk 
Tryk 
Tryk 
Tryk 
Tryk 
Tryk 
Tryk 
Tryk 
Tryk 
Tryk 
Tryk 
Tryk 
Tryk 
Tryk 
Tryk 
Tryk 
Tryk 
Tryk 
Tryk 
Tryk 
Tryk 
Tryk 
Tryk 
Tryk 
Tryk 
Tryk 
Tryk 
Tryk 
Tryk 
Tryk 
Tryk 
Tryk 
Tryk 
Tryk 
Tryk 
Tryk 
Tryk 
Tryk 
Tryk 
Tryk 
Tryk 
Tryk 
Tryk 
Tryk 
Tryk 
Tryk 
Tryk 
Tryk 
Tryk 
Tryk 
Tryk 
Tryk 
Tryk 
Tryk 
Tryk 
Tryk 
Tryk 
Tryk 
Tryk 
Tryk 
Tryk 
Tryk 
Tryk 
Tryk 
Tryk 
Tryk 
Tryk 
Tryk 
Tryk 
Tryk 
Tryk 
Tryk 
Tryk 
Tryk 
Tryk 
Tryk 
Tryk 
Tryk 
Tryk 
Tryk 
Tryk 
Tryk 
Tryk 
Tryk 
Tryk 
Tryk 
Tryk 
Tryk 
Tryk 
Tryk 
Tryk 
Tryk 
Tryk 
Tryk 
Tryk 
Tryk 
Tryk 
Tryk 
Tryk 
Tryk 
Tryk 
Tryk 
Tryk 
Tryk 
Tryk 
Tryk 
Tryk 
Tryk 
Tryk 
Tryk 
Tryk 
Tryk 
Tryk 
Tryk 
Tryk 
Tryk 
Tryk 
Tryk 
Tryk 
Tryk 
Tryk 
Tryk 
Tryk 
Tryk 
Tryk 
Tryk 
Tryk 
Tryk 
Tryk 
Tryk 
Tryk 
Tryk 
Tryk 
Tryk 
Tryk 
Tryk 
Tryk 
Tryk 
Tryk 
Tryk 
Tryk 
Tryk 
Tryk 
Tryk 
Tryk 
Tryk 
Tryk 
Tryk 
Tryk 
Tryk 
Tryk 
Tryk 
Tryk 
Tryk 
Tryk 
Tryk 
Tryk 
Tryk 
Tryk 
Tryk 
Tryk 
Tryk 
Tryk 
Tryk 
Tryk 
Tryk 
Tryk 
Tryk 
Tryk 
Tryk 
Tryk 
Tryk 
Tryk

Vælg mellem de forskellige oprettede favoritlister ved at taste 
taste 
taste 
taste 
taste 
taste 
taste 
taste 
taste 
taste 
taste 
taste 
taste 
taste 
taste 
taste 
taste 
taste 
taste 
taste 
taste 
taste 
taste 
taste 
taste 
taste 
taste 
taste 
taste 
taste 
taste 
taste 
taste 
taste 
taste 
taste 
taste 
taste 
taste 
taste 
taste 
taste 
taste 
taste 
taste 
taste 
taste 
taste 
taste 
taste 
taste 
taste 
taste 
taste 
taste 
taste 
taste 
taste 
taste 
taste 
taste 
taste 
taste 
taste 
taste 
taste 
taste 
taste 
taste 
taste 
taste 
taste 
taste 
taste 
taste 
taste 
taste 
taste 
taste 
taste 
taste 
taste 
taste 
taste 
taste 
taste 
taste 
taste 
taste 
taste 
taste 
taste 
taste 
taste 
taste 
taste 
taste 
taste 
taste 
taste 
taste 
taste 
taste 
taste 
taste 
taste 
taste 
taste 
taste 
taste 
taste 
taste 
taste 
taste 
taste 
taste 
taste 
taste 
taste 
taste 
taste 
taste 
taste 
taste 
taste 
taste 
taste 
taste 
taste 
taste 
taste 
taste 
taste 
taste 
taste 
taste 
taste 
taste 
taste 
taste 
taste 
taste 
taste 
taste 
taste 
taste 
taste 
taste 
taste 
taste 
taste 
taste 
taste 
taste 
taste 
taste 
taste 
taste 
taste 
taste 
taste 
taste 
taste 
taste 
taste 
taste 
taste 
taste 
taste 
taste 
taste 
taste 
taste 
taste 
taste 
taste 
taste 
taste 
taste 
taste 
taste 
taste 
taste 
taste 
taste 
taste 
taste 
taste 
taste 
taste 
taste 
taste 
taste 
taste 
taste 
taste 
taste 
taste 
taste 
taste 
taste 
taste 
taste 
taste 
taste 
taste 
taste 
taste 
taste 
taste 
taste 
taste 
taste 
taste 
taste 
taste 
taste 
taste 
taste 
taste 
taste 
taste 
taste 
taste 
taste 
taste 
taste 
taste 
taste 
taste 
taste 
taste 
taste 
taste 
taste 
taste 
taste 
taste 
taste 
taste 
taste 
taste 
taste 
taste 
taste 
taste 
taste 
taste 
taste 
taste 
taste 
taste 
taste 
taste 
taste 
taste 
taste 
taste 
taste 
taste 
taste 
taste 
taste 
taste 
taste 
taste 
taste 
taste 
taste 
taste 
taste 
taste 
taste 
taste 
taste 
taste 
taste 
taste 
taste 
taste 
taste 
taste 
taste 
taste

Tryk 🔨

for at gemme foretagne ændringer.

## Favoritlister – editere.

Det er muligt at flytte programmer i radio og TV favoritlister, så rækkefølgen ændres.

Her vises et eksempel, hvor kanal 35 ZDF HD flyttes til programplads 2.

Først vælges program 35 i listen.

Marker nu programmet ved at taste 🔍 🥒

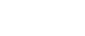

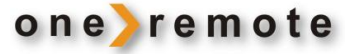

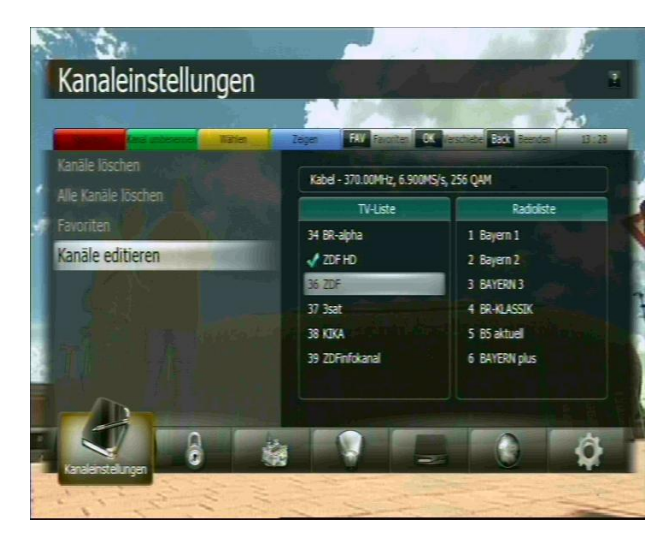

Program "35" er nu markeret med et flueben i stedet for programnummer.

Nu kan programmet flyttes med ▲ og ▼ pilene, eller den nye programplads kan tastes ind med taltasterne.

I eksemplet ønsker vi at flytte til programplads 2.

Tryk nu 💿 💿 og ZDF HD flyttes til programplads 2.

Når alle programmer er flyttet, og listen er som ønsket, afsluttes med at taste 🖤 🖝 for at gemme data.

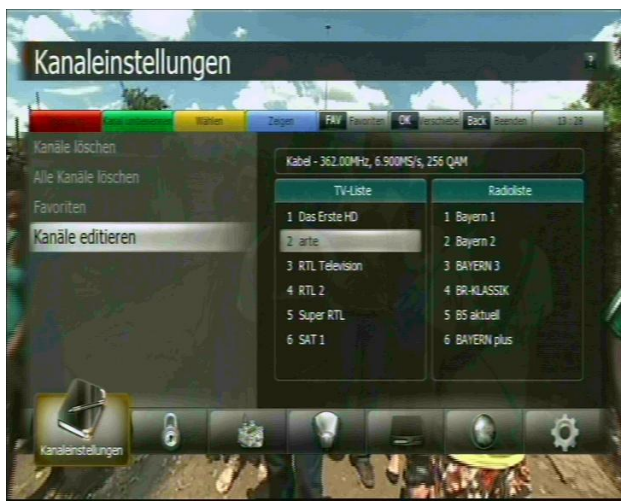

| Kabel - 362.00MHz, 6.900M | S/s, 256 QAM                                                                       |  |  |
|---------------------------|------------------------------------------------------------------------------------|--|--|
|                           | Kabel - 362.00MHz, 6.900MS/s, 256 QAM                                              |  |  |
| TV-Liste                  | Radioliste                                                                         |  |  |
| 1 Das Erste HD            | 1 Bayern 1                                                                         |  |  |
| 2 ZDFHD                   | 2 Bayern 2                                                                         |  |  |
| 3 arte                    | 3 BAYERN 3                                                                         |  |  |
| 4 RTL Television          | 4 BR-KLASSIK                                                                       |  |  |
| 5 RTL 2                   | 5 B5 aktuel                                                                        |  |  |
| 6 Super RTL               | 6 BAYERN plus                                                                      |  |  |
|                           | 1 Das Erste HO<br>2 2DF HO<br>3 arte<br>4 RTL Television<br>5 RTL 2<br>6 Super RTL |  |  |

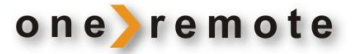

## Børnesikring. Ikon: Hængelås

Her kan enkelte programmer beskyttes med password. Hermed kan eksempelvis alle sportsprogrammer låses, så de kun kan ses, hvis man har pinkoden. Herved bliver det lettere at vælge hvilket program, der skal ses.

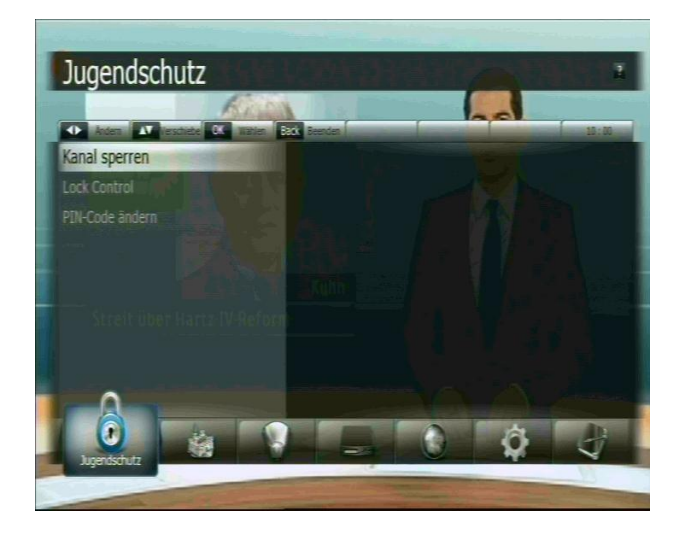

- 2. Lås hele modtageren, således at den kun kan tændes ved indtastning af password.
- 3. Her kan password ændres.

#### Software manager. Ikon: Slot

Her kan der foretages sikkerhedskopiering af modtagerens opsætning og øvrige indstillinger.

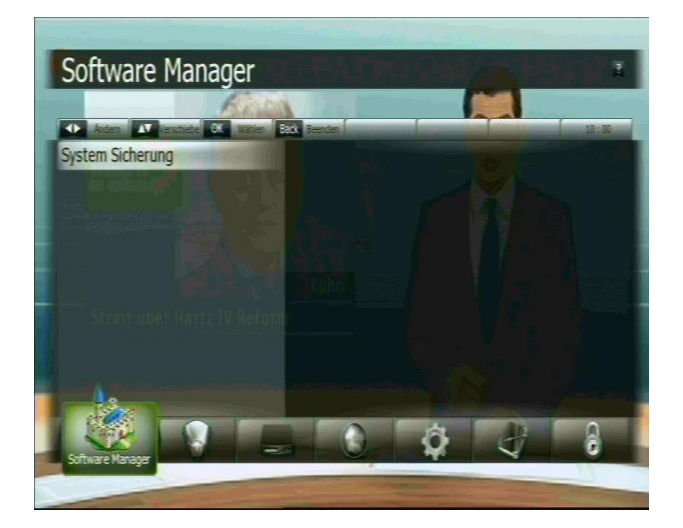

- Sikkerhedskopier opsætning af modtager.
- Sikkerhedskopier programlister.
- Sikkerhedskopier timerindstillinger.

Data gemmes på en USB stik.

Data kan herefter genskabes på denne eller en anden modtager. Denne funktion benyttes ofte til at kopiere programlister fra en modtager til en anden.

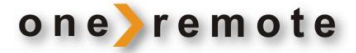

## Multimedia. Ikon: Projektor

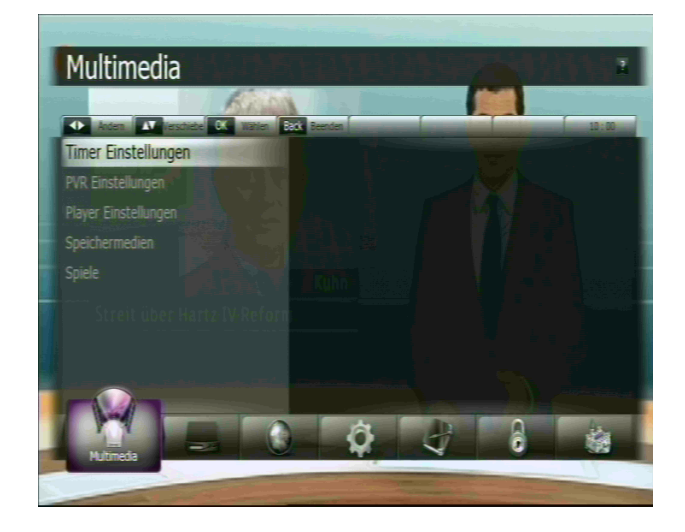

For at kunne optage med denne modtager, skal den være tilsluttet en ekstern USB enhed, formateret som FAT 32.

Det anbefales at bruge en harddisk med 500 GB kapacitet. Det anbefales ligeledes at tilslutte en ekstern strømforsyning til 3,5" harddiske.

Når en USB harddisk tilsluttes, vises to systemmeddelelser, hvorefter den er klar til brug.

Timerindstillingerne kan være ændret, hvis en anden harddisk tilsluttes.

| Manuel indstilling af timer                                  |                                                                                                    |                                                                                                    |  |  |  |
|--------------------------------------------------------------|----------------------------------------------------------------------------------------------------|----------------------------------------------------------------------------------------------------|--|--|--|
| Optagelse nummer                                             |                                                                                                    |                                                                                                    |  |  |  |
| Aktuelt klokkeslæt                                           |                                                                                                    |                                                                                                    |  |  |  |
| Optage type                                                  | OFF<br>En gang<br>Dagligt<br>Dage                                                                        | Timer de-aktiveret<br>Optagelse sker en enkelt gang.<br>Optagelse gentages dagligt<br>Serieoptagelse, bestemte ugedage |  |  |  |
| Dage (Hvis der<br>er valgt<br>optagelse over<br>flere dage.) | Valg af dag eller dage for optagelser.                                                                   |                                                                                                    |  |  |  |
| Starttid                                                     | Starttidspunkt for optagelse                                                                             |                                                                                                    |  |  |  |
| Sluttid                                                      | Sluttidspunkt for optagelse                                                                              |                                                                                                    |  |  |  |
| Optagelængde                                                 | Alternativt til sluttidspunkt for optagelse, kan<br>ønsket længde på optagelsen indtastes i<br>minutter. |                                                                                                    |  |  |  |
| Standby                                                      | Her kan vælges, om modtageren skal slukke, når<br>optagelsen er fuldført.                                |                                                                                                    |  |  |  |
| Program                                                      | Her indtastes nummeret på programmet, der<br>skal optages.                                               |                                                                                                    |  |  |  |
| Optagelsens<br>navn                                          | Tryk<br>optagelse                                                                                        | o for at indtaste et navn på<br>en.                                                                                    |  |  |  |
| Placering                                                    | Vælg plac<br>skal gemr                                                                                   | cering på harddisk, hvor optagelsen<br>mes.                                                                            |  |  |  |
| Mappe                                                        | Vælg und                                                                                                 | lermappe på harddisk.                                                                                                  |  |  |  |

## Specielle indstillinger for optagelse.

## Registrering

Runtime

Registrering manuelt

- Sæt max optagetid højst 24 timer.
- Max skift tid timer, højst 24 timer.

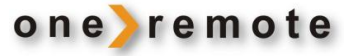

- Timeshift: Manuel/ permanent.
- Timer tillæg af optagetid. 0-60 minutter.
- Aktiver automatisk sletning

## Optageindstillinger

• Sæt personlige preferencer.

#### Harddisk funktioner

Her kan den tilsluttede harddisk betjenes og formateres. Følgende funktioner er tilgængelige:

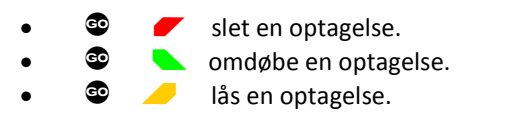

formatter harddisk. ALT SLETTES..

#### CAM modul – kortlæser

Hvis man ønsker at se kodede betalingprogrammer, der er tilgængelige på det kabelnet, man er tilsluttet, får man et programkort tilsendt fra udbyderen, når man opretter et abonnement.

Kabelnet benytter forskellige kodningssystemer. Denne modtager kan isættes et såkaldt CAM modul, der indeholder det kodningssystem, som passer til det aktuelle kabelnet. Modtageren kan derfor bruges på ethvert kabelnet.

CAM, CI og CI+ er forskellige betegnelser for sådanne moduler.

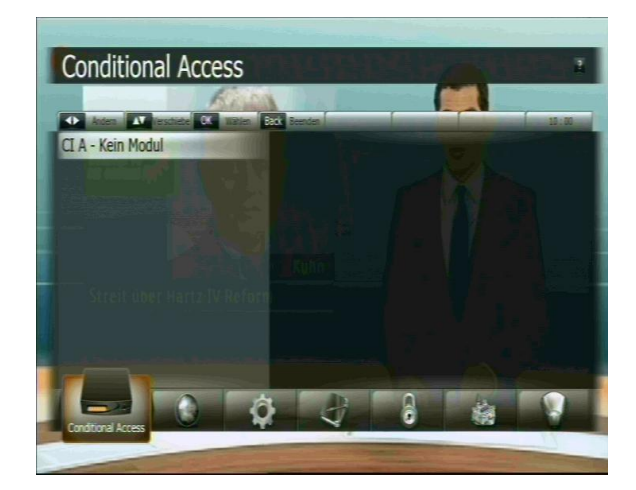

Menuerne her er afhængige af det indsatte CAM modul.

Sluk modtageren på netafbryderen bag på modtageren, før et CAM modul isættes. Vær opmærksom på, at kortet skal vende rigtigt i CAM modulet.

Vær sikker på, at det korrekte CAM modul og programkort sættes i modtageren. Spørg eventuelt kabeloperatøren.

Når programkortet isættes, fremkommer på skærmen kabeloperatørens instruktioner, som skal følges.

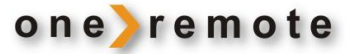

## Visning af billeder eller optagede film

Se side 2, hvilke taster der benyttes på en B&O fjernbetjening for at afspille film eller fremvise JPG billeder fra en tilsluttet USB harddisk eller USB-stik.

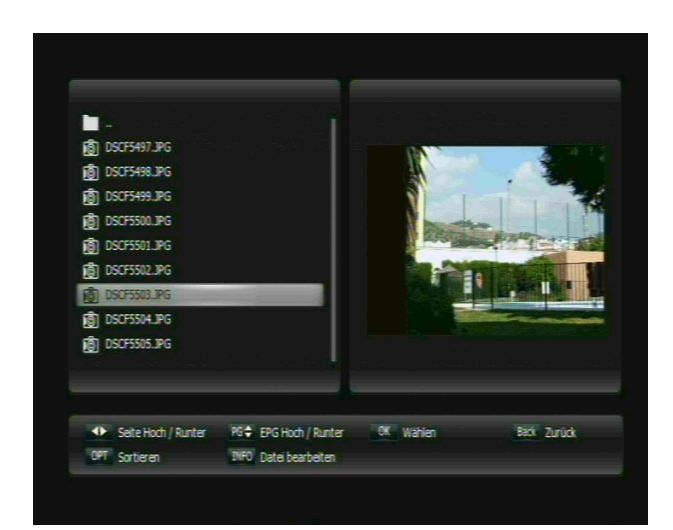

111 Destinationen 09-07-2009

Amerikas Alptraum Der 11 Sept 18-08-2010

Ordner erste

OPT Sortieren

FT Air Force One 12-06-2009

Tie Deutschen 02-05-2009

T Dzie Szakala 03-05-2009

Verschieben

Zoom Alle Löschen

Die neun Pforten 08-04-2009

Die purpurnen Fluesse 03-05-2009

Die purpurnen Fluesse 2 Die E 25-

Tast 😳 **T** for at åbne for USB harddisk menuen.

# Visning af JPG billeder.

Vælg de billeder i venstre kolonne, som ønskes vist. Tryk o for at vise billedet.

Det er også muligt at starte et slideshow, der automatisk viser alle billederne i mappen, et efter et.

Billeder kan omdøbes eller slettes, tast Tor at fremkalde undermenuen for dette.

Nederst på skærmen vises forskellige tilgængelige funktioner, der vælges med de farvede taster:

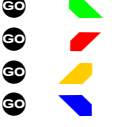

Grøn funktion. Rød funktion. Gul funktion. Grøn funktion.

Følg herefter instruktioner på skærmen.

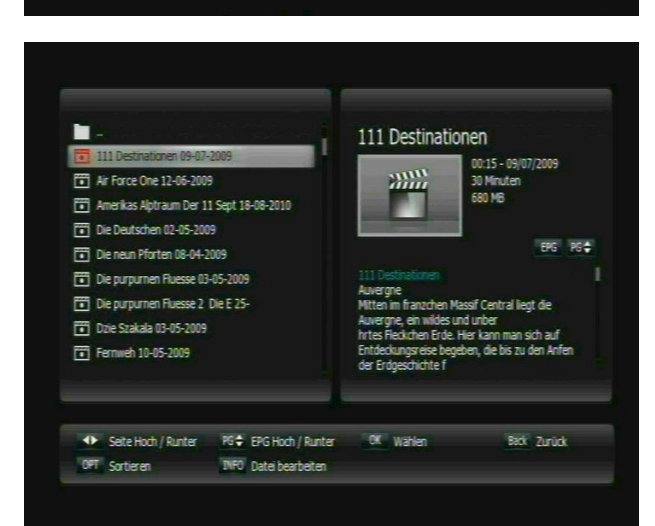

Umbenenne

INFO Wahler

#### Visning af optagede film

Vælg den ønskede optagelse i venstre kolonne og start afspilning ved at trykke 🔮 🐵 .

Nederst på skærmen vises forskellige tilgængelige funktioner, der vælges med de farvede taster:

| <b>GO</b> |  |
|-----------|--|
| GO        |  |
| GO        |  |
| GO        |  |
|           |  |

Grøn funktion. Rød funktion. Gul funktion. Grøn funktion.

Følg herefter instruktioner på skærmen.

🔲 .. 👩 DSCF5497.JPG

IBI DSCF5505.JPG

前 DSCF5498.JPG

DSCF5499.JPG

DSCF5500.JPG

前 DSCF5501.3PG 前 DSCF5502.3PG

窗 DSCF5503.JPG

Löschen

Andern

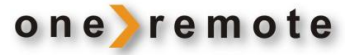

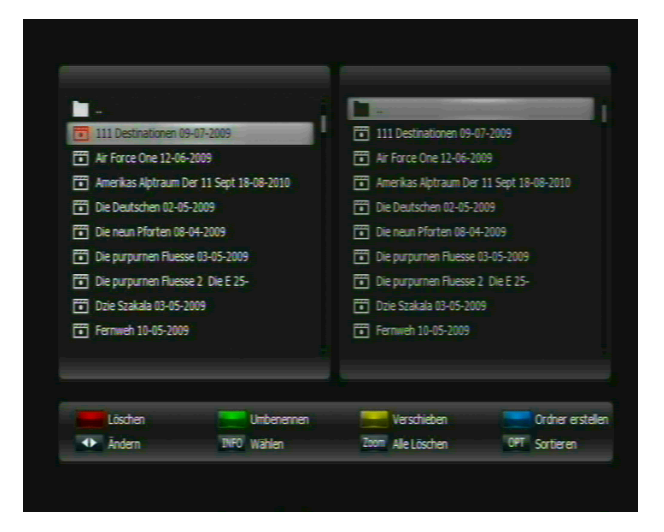

## Information og optagede film

Hvis det program, der sendte den optagede film, medsendte yderligere information, kan dette ses i højre kolonne, når filmen er markeret i venstre.

Filmtitler kan omdøbes eller slettes, tast

for at fremkalde undermenuen for dette.